LifeWave Registrierungsvorgang für Vorzugskunden und Partner www.lifewave.com/die\_chance

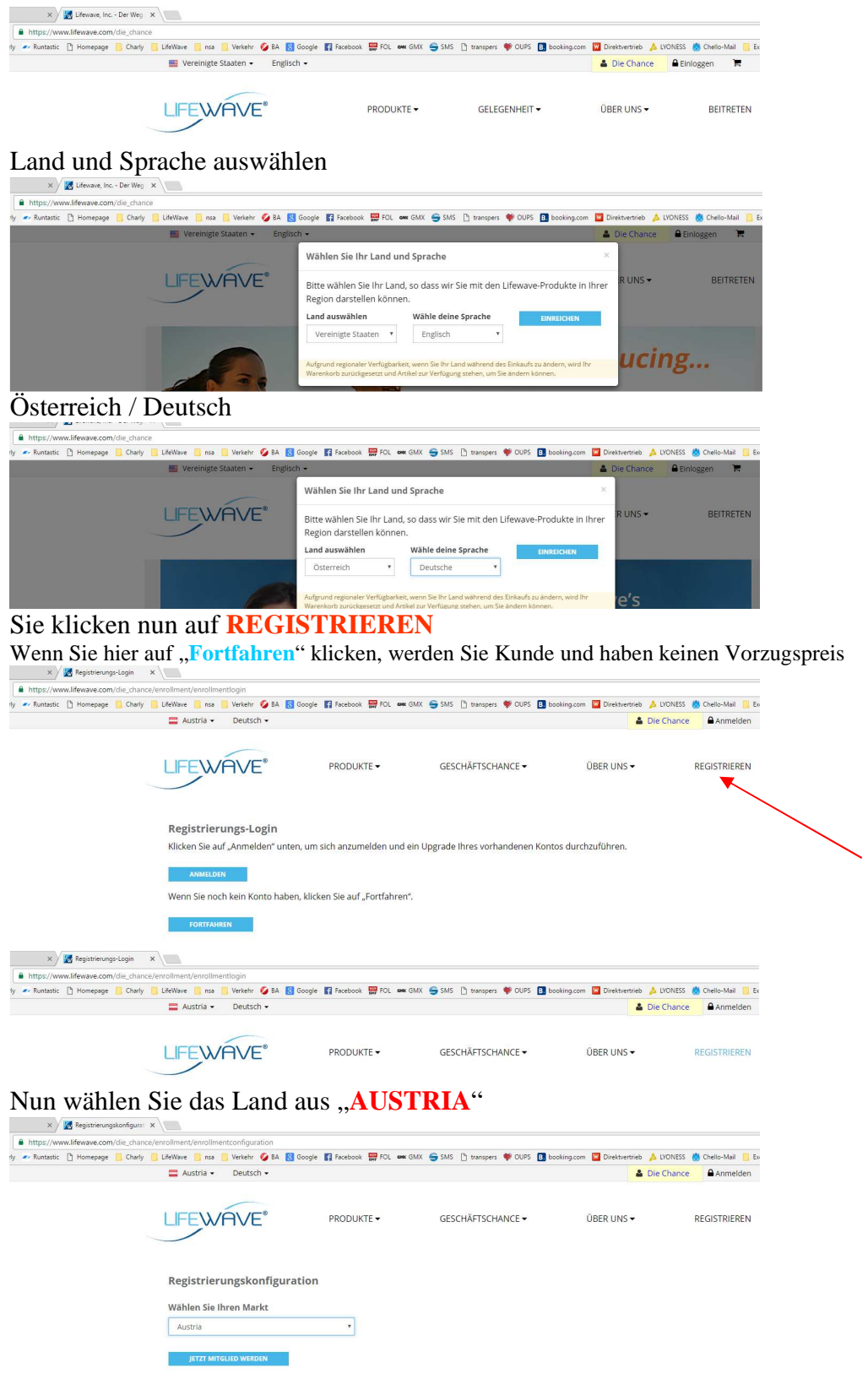

Jetzt Mitglied werden anklicken

Sie haben nun die Möglichkeit zwischen 6 verschieden Paketen zu wählen Diese Dollar Preise sind alle ohne Mwst und Versand!!

Degletziewungeneirete

|                                                                                                    | X                                                                                                    | Ŵ                                                                                                    | <u>-112</u> -                                                                                                    |                                                                                                    | V                                                                                                    |
|----------------------------------------------------------------------------------------------------|----------------------------------------------------------------------------------------------------|----------------------------------------------------------------------------------------------------|----------------------------------------------------------------------------------------------------|----------------------------------------------------------------------------------------------------|----------------------------------------------------------------------------------------------------|
| ENROLLMENT STARTER<br>Das Einsteiger-Paket soll den zukünftigen<br>Unternehmer beim ersten Schritt zum<br>eigenen Unternehmen unterstützen.<br>\$25.00                                  | ENROLLMENT BRONZE<br>Das Bronze-Paket ist für den Teilzeit-<br>Verdienst gedacht.<br>\$99.95                                                                                       | ENROLLMENT SILVER<br>Wie das Bronze-Paket ist unser Silber-Paket<br>ideal für Personen, die ein Teilzeit-Geschäft<br>mit einem robusteren Bestand aufbauen<br>möchten.                          | ENROLLMENT GOLD<br>Dieses kostengünstige Paket ist für<br>Personen gedacht, die ein Teilzeit- oder<br>Vollzeitgeschäft mit LifeWave aufbauen<br>möchten.<br>\$499.95                                                    | ENROLLMENT PLATINUM<br>Dieses Paket ist ideal für engagierte<br>Geschäftsleute, die ernsthafte Berufsziele<br>verfolgen.<br>\$999.95                                              | ENROLLMENT DIAMOND<br>Unser umfassendstes und umfangreichstes<br>Paket. Dieses Paket ich für engagierte<br>Geschäftsleute gedacht, die schnell und<br>effizient hohe Gewinne erzielen möchten.<br>\$1,499.95        |
| Das Einsteiger-Paket enthält:<br>Abo für eine personalisierte L/feWave-<br>Website<br>Zugang zum internen Bereich der<br>L/feWave-Website<br>Uograde-Angebot auf alle anderen<br>Ebenen | Alle Bronze-Pakete enthalten::<br>• Abo für eine personalisierte LifeWave-<br>Webste<br>• Zugang zum internen Bereich der<br>LifeWave-Website<br>• Werbe- und Marketingmaterialien | \$299.95<br>Alle Silber-Pakte enthalten:<br>• Abö für eline personalisierte LifeWave-<br>website<br>• Zugang zum internen Bereich der<br>Lifefwave-Website<br>• Werbe- und Marketingmaterialien | Alle Gold-Pakte enthalten:<br>• Ado für eine personalisierte LifeWave-<br>verson and the second second second second second<br>2 Quang zum teitnene Bereich der<br>LifeWave-Webste<br>• Werbe- und Marketingmuterlalten | Alle Platin-Pakete enthalten:<br>• Ab Otr eine personalisierte LifeWave-<br>Website<br>• Zugang zum internen Bereich der<br>LifeWave-Website<br>• Werbe- und Marketingmaterialien | Alle Diamant-Pakete enthalten:<br>• Aktiven Status für 90 Tage<br>• Abo für eine personallsierte LlfeWave-<br>Website<br>• Zugang zum internen Bereich der<br>LlfeWave-Website<br>• Werbe- und Marketingmateriallen |
| AUSWÄHLEN                                                                                                    | AUSWÄHLEN                                                                                                    | AUSWÄHLEN                                                                                                    | AUSWÄHLEN                                                                                                    | AUSWÄHLEN                                                                                                    | AUSWÄHLEN                                                                                                    |

Jetzt können Sie den Inhalt der Pakete mit den unterschiedlichsten Produkten für Sie persönlich zusammenstellen.

Wenn Sie den grünen Balken sehen, haben sie die richtige Anzahl für ihr ausgewähltes Paket. Bei einem roten Balken haben sie zuviel und bei einem gelben Balken zu wenig Produkte.

|                                                                                                    | Austria - Deutsch -                                                                                                    |                                                                                                    |                                                                                                    |                                                                                                    | <b>4</b> 0                                                                                                    | le Chance Anmelden                                                                                                    |                                                                                                    |
|----------------------------------------------------------------------------------------------------|----------------------------------------------------------------------------------------------------|----------------------------------------------------------------------------------------------------|----------------------------------------------------------------------------------------------------|----------------------------------------------------------------------------------------------------|----------------------------------------------------------------------------------------------------|----------------------------------------------------------------------------------------------------|----------------------------------------------------------------------------------------------------|
|                                                                                                    | LIFEWAVE                                                                                                    | PRODUKTE -                                                                                                    | GESCH                                                                                                    | ÄFTSCHANCE 🕶                                                                                                    | ÜBER UNS ▼                                                                                                    | REGISTRIEREN                                                                                                    |                                                                                                    |
|                                                                                                    | < Zurück zur Kitauswahl                                                                                                    |                                                                                                    |                                                                                                    | Enrollme                                                                                                    | ent Bronze                                                                                                    |                                                                                                    |                                                                                                    |
|                                                                                                    |                                                                                                    |                                                                                                    | Willkommen zur<br>möchten, könne<br>entfernen.                                                                                                    | Kit-Anpassung! Ihr Kit ist zum \<br>n Sie die gewünschten Artikel a                                                                                                    | /ersand bereit. Wenn<br>us den Kategorien lin                                                                                                    | Sie es jedoch anpassen<br>ks hinzufügen oder                                                                                                    |                                                                                                    |
|                                                                                                    | WinFit                                                                                                    | +                                                                                                    | Artikel                                                                                                    | Beschreibung                                                                                                    |                                                                                                    | Menge                                                                                                    |                                                                                                    |
|                                                                                                    |                                                                                                    |                                                                                                    | - ann                                                                                                    | Y-AGE AEON PATCHES<br>36552.009.001                                                                                                    |                                                                                                    | 1 ×                                                                                                    |                                                                                                    |
|                                                                                                    | Hautpflege                                                                                                    | +                                                                                                    |                                                                                                    |                                                                                                    |                                                                                                    |                                                                                                    |                                                                                                    |
|                                                                                                    | NAHRUNGSERGÄNZUNGSMITTEL                                                                                                    | +                                                                                                    | erenter ®                                                                                                    | ICEWAVE PATCHES 34001.0<br>Danish                                                                                                    | 27.001                                                                                                    | 1                                                                                                    |                                                                                                    |
|                                                                                                    | Pflaster                                                                                                    | +                                                                                                    | 1                                                                                                    | ENROLLMENT SALES AIDS E Danish                                                                                                    | NRSA-EUR-DA                                                                                                    | 1                                                                                                    |                                                                                                    |
|                                                                                                    | Produktschlüsse                                                                                                    | el                                                                                                    |                                                                                                    |                                                                                                    |                                                                                                    |                                                                                                    |                                                                                                    |
|                                                                                                    | 5 Pflaster = 1 WinFit                                                                                                    |                                                                                                    |                                                                                                    |                                                                                                    |                                                                                                    |                                                                                                    |                                                                                                    |
|                                                                                                    | 5 Pflaster = 1 WinFit<br>3 Pflaster/Maveric = 1 Ala                                                                                                    | avida                                                                                                    |                                                                                                    |                                                                                                    |                                                                                                    |                                                                                                    |                                                                                                    |
|                                                                                                    | 5 Pflaster = 1 WinFit<br>3 Pflaster/Maveric = 1 Ala<br>2 Pflaster/Maveric = 1 Cors                                                                                                    | avida<br>sentials                                                                                                    |                                                                                                    |                                                                                                    |                                                                                                    |                                                                                                    |                                                                                                    |
| set ist nun kompletti Bitte klick                                                                                                    | 5 Pflaster = 1 WinFit<br>3 Pflaster/Maveric = 1 Ala<br>2 Pflaster/Maveric = 1 Cors<br>2 Pflaster/Maveric = 1 Cors<br>2 Pflaster/Maveric = 1 Cors                                                                                                    | avida<br>sentials                                                                                                    |                                                                                                    |                                                                                                    |                                                                                                    |                                                                                                    |                                                                                                    |
| et ist nun komplett! Bitte klick                                                                                                    | 5 Pflaster = 1 WinFit<br>3 Pflaster/Maveric = 1 Ala<br>2 Pflaster/Maveric = 1 Cors<br>2 Pflaster/Maveric = 1 Cors<br>2 Pflaster/Maveric = 1 Cors<br>2 Pflaster/Maveric = 1 Cors<br>2 Pflaster/Maveric = 1 Cors<br>2 Pflaster/Maveric = 1 Cors<br>2 Pflaster/Maveric = 1 Cors<br>2 Pflaster/Maveric = 1 Cors<br>2 Pflaster = 1 MinFit<br>2 Pflaster = 1 MinFit<br>2 Pflaster = 1 MinFit<br>2 Pflaster = 1 MinFit<br>2 Pflaster = 1 MinFit<br>2 Pflaster = 1 MinFit<br>2 Pflaster/Maveric = 1 Ala<br>2 Pflaster/Maveric = 1 Cors<br>2 Pflaster/Maveric = 1 Cors<br>2 Pflaster/Maveric                                                                                                    | vida<br>sentials                                                                                                    | E / Daw x                                                                                                    | ) 🗿 Toposongularia 🔹 k                                                                                                    |                                                                                                    |                                                                                                    | -                                                                                                    |
| ist nun komplett! Bitte klick                                                                                                    | 5 Pflaster = 1 WinFit<br>3 Pflaster/Mayeric = 1 Ala<br>2 Pflaster/Mayeric = 1 Cors<br>Pflaster/Mayeric = 1 Cors<br>2 Pflaster/Mayeric = 1 Cors<br>ken Sie zum Fortfahren auf den "Weiter"-Button<br>the formation of the state of the state of the s                                                                                                    | avida<br>sentials                                                                                                    | ■ ∑Desi ×                                                                                                    |                                                                                                    | 14. Bange (Parent Strife and                                                                                                    | - State & La State State State State                                                                                                    | A UCASI Constanting Constant                                                                                                    |
| st nun kompletti Bitte klick<br>t wird en<br>sense i sense des Bine B<br>sense i sense des Bine B                                                                                                    | S Pflaster = 1 WinFit<br>3 Pflaster/Maveric = 1 Ala<br>2 Pflaster/Maveric = 1 Cors<br>2 Pflaster/Maveric = 1 Cors<br>ken Sie zum Fortfahren auf den "Weiter-Button<br>Mitter = 1 Pflaster = 1 Pflaster<br>ken Sie zum Fortfahren auf den "Weiter-Button<br>Mitter = 1 Pflaster = 1 Pflaster<br>ken Sie zum Fortfahren auf den "Weiter-Button<br>Mitter = 1 Pflaster = 1 Pflaster<br>ken Sie zum Fortfahren auf den "Weiter-Button<br>Mitter = 1 Pflaster<br>Ken Sie zum Fortfahren auf den "Weiter-Button<br>Mitter = 1 Pflaster<br>Ken Sie zum Fortfahren auf den "Weiter-Button<br>Mitter = 1 Pflaster<br>Ken Sie zum Fortfahren auf den "Weiter-Button<br>Mitter = 1 Pflaster<br>Ken Sie zum Fortfahren auf den "Weiter-Button<br>Mitter = 1 Pflaster<br>Ken Sie zum Fortfahren auf den "Weiter-Button<br>Mitter = 1 Pflaster<br>Mitter = 1 Pflaster<br>Mitter = 1 Pflast                                                                                                    | wida<br>entials<br>entials<br>entimetrials<br>entimetrials<br>entimetrials<br>entimetrials<br>entimetrials<br>entimetrials<br>entimetrials<br>entimetrials                                                                                                    | ■ Some ×                                                                                                    |                                                                                                    | to Barge Branci Bris an Or                                                                                                    | 1 (1) (2) (2) (2) (2) (2) (2) (2) (2) (2) (2                                                                                                    | A DERMIT OF DERMIT                                                                                                    |
| ist nun komplett Bitte klich<br>t wirde den<br>wie wie weiten im<br>wie weiten im<br>wie                                                                                                    | S Pflaster *1 WinFit<br>3 Pflaster /Maveric = 1 Ala<br>2 Pflaster/Maveric = 1 Ala<br>2 Pflaster/Maveric = 1 Cors<br>Ren Sie zum Fortfahren auf den "Weiter"-Button<br>Mitter (State (State (Sta                                                                                                    | vida<br>entals<br>entals<br>enternals<br>enternals<br>enternals<br>enternals<br>enternals<br>enternals<br>enternals<br>enternals<br>enternals<br>entals                                                                                                    | ■ (2) Decky = 2<br>4 = 0.0 (2) = 1000<br>El April D. Decky = Format                                                                                                    |                                                                                                    | 11 Banga Bantas (1971 an 14<br>FICDATE +                                                                                                    | Erollent Broze                                                                                                    | A DOME O DANKAR                                                                                                    |
| ist nun komplett Bitte klich<br>t wirde en<br>wie wie weiter Bitte klich<br>wie weiter Bitte klich<br>wie weiter Bitte Bitte klich<br>wie weiter Bitte Bitte klich<br>wie weiter Bitte Bitte Bitte Bitte<br>wie weiter Bitte Bitte Bitte Bitte<br>wie weiter Bitte Bitte Bitte Bitte<br>wie weiter Bitte Bitte Bitte<br>wie weiter Bitte Bitte Bitte Bitte<br>wie weiter Bitte Bitte Bitte<br>wie weiter Bitte Bitte Bitte<br>weiter Bitte Bitte Bitte<br>weiter Bitte Bitte Bitte<br>weiter Bitte Bitte Bitte<br>weiter Bitte Bitte Bitte<br>weiter Bitte<br>weiter Bitte Bitte<br>weiter Bitte<br>weiter Bitter<br>weiter Bitter<br>weiter<br>weiter<br>we                                                                                                    | S Pflaster + 1 WinFit<br>3 Pflaster / Maveric = 1 Ala<br>2 Pflaster / Maveric = 1 Ala<br>2 Pflaster / Maveric = 1 Cors<br>Ala Service - Service - Se                                                                                                    | vida<br>entals<br>et & Norm ( Norm ( Norm)<br>scottern<br>escottern                                                                                                    | $\frac{B}{2} \sum_{i=1}^{n} \log i x_{i} = \frac{1}{2} \sum_{i=1}^{n} \log i x_{i} = \frac{1}{2} \log \frac{1}{2} \log $ |                                                                                                    | N Bar Dona To an<br>HOCHT-                                                                                                    |                                                                                                    | A DECHI      One is     Dec Clarce     Anne     REGET                                                                                                    |
| t ist nun kompletti Bitte klick<br>twird en<br>wie wie wie wie wie wie<br>wie wie wie wie wie wie<br>wie wie wie<br>wie wie<br>wie<br>wie                                                                                                    | S Pflaster + 1 WinFt<br>3 Pflaster / Maveric = 1 Ala<br>2 Pflaster / Maveric = 1 Cors<br>2 Pflaster / Maveric = 1 Cors<br>2 Pflaster / Maveric = 1 Cors<br>Records a constraint of the constraint of the c                                                                                                    | vida<br>entals<br>entals<br>e | T ∭ Her<br>♦ 0 Q I MP:<br>Base Dive - New                                                                                                    |                                                                                                    | N Dave Diversion 2011 an IA<br>HOODISTE -                                                                                                    |                                                                                                    | A DOME O DANG<br>De Dang<br>PEGETR<br>Sile At Jacksh Angeletik<br>Sile At Jacksh Angeletik<br>Sile At Jacksh Angeletik<br>Menger<br>1                                                                                                    |
| List nun komplett Bitte klick<br>twind en<br>wirden wirden eine<br>wirden wirden eine<br>wirden wirden eine<br>wirden wirden eine<br>wirden wirden eine<br>wirden wirden eine<br>wirden wirden eine<br>wirden wirden eine<br>wirden wirden eine<br>wirden eine<br>wirde                                                                                                    | S Pflaster + 1 WinFit<br>3 Pflaster / Maveric = 1 Ala<br>2 Pflaster / Maveric = 1 Ala<br>2 Pflaster / Maveric = 1 Cors<br>2 Pflaster / Maveric = 1 Cors<br>Res Statum Fortfahren auf den "Weiter"-Button<br>Corstant - Corstant -                                                                                                    | vida<br>entals<br>entals<br>e | ₹ <u></u><br>8 w 2 he 2 he 2 he                                                                                                    | Bayesequent     A series     A series     A series     A series     A series     A series     A series     A series     A series     A series     A series     A series     A series     A series     A series     A series | N Barrow Birwana Birth an Ab<br>Hiddounte -                                                                                                    |                                                                                                    | A DECEMIN OF CHARACTER OF CHARACTER OF CHARA |
| et ist nun kompletti Bitte kild<br>tet ust nun kompletti Bitte kild<br>tet ust                                                                                                    | S Pflaster + 1 WinFit<br>3 Pflaster / Maveric = 1 Ala<br>2 Pflaster / Maveric = 1 Ala<br>2 Pflaster / Maveric = 1 Cors<br>Averican - 1 Cors<br>Results - 1 Cors<br>Results - 1 Co | vida<br>eentals<br>eentals                                                           | ₹3 ma                                                                                                    |                                                                                                    | to Dever Director Director To Allow<br>HODOLNE -                                                                                                    | Construction     Construction     C | vorum     vorum     vorum     vorum     vorum     vorum     vorum     vorum     v                                                                                                    |
| ist nun komplett Bitte kild<br>t wirde en<br>wirde en<br>wirde en<br>wirde en<br>wirde en<br>wirde en<br>wirde<br>transfer<br>wirde en<br>wirde<br>wirde en<br>wirde en<br>w | S Pflaster + 1 WinFit<br>3 Pflaster /Maveric = 1 Ala<br>2 Pflaster/Maveric = 1 Ala<br>2 Pflaster/Maveric = 1 Cors<br>ken Site zum Fortfahren auf den "Weiter"-Buttor<br>Mitter - State - State - Sta                                                                                                    | vida<br>eentals<br>eentals                                                           | ₹                                                                                                    |                                                                                                    | X         B         Press         Press         Press         Press           FFGOUNTE =         -         -         -         -         -           SUBSTRE         -         -         -         -         -         -           SUBSTRE         -         -         -         -         -         -         -         -         -         -         -         -         -         -         -         -         -         -         -         -         -         -         -         -         -         -         -         -         -         -         -         -         -         -         -         -         -         -         -         -         -         -         -         -         -         -         -         -         -         -         -         -         -         -         -         -         -         -         -         -         -         -         -         -         -         -         -         -         -         -         -         -         -         -         -         -         -         -         -         -         -         - |                                                                                                    | A DOME OF DAMES                                                                                                    |
| st nun komplett Bitte kild<br>t wirde een<br>toor bereit<br>toor bereit<br>too                                                                                               | S Pflaster 1 WinFi<br>3 Pflaster /Maveric = 1 Au<br>2 Pflaster/Maveric = 1 Au<br>2 Pflaster/Maveric = 1 Cors<br>ker Sie zum Fortfahren auf den "Weiter"-Button<br>Mitter Sie zum Fortfahren auf den "Weiter"-Button<br>Mitter Sie zum Fortfahren auf den "Weiter Sie zum Fortfahren auf den sister sie zum Fortfahren auf den sie zu                                                                                                    | NVda erentals                                                                                                    | T () inter                                                                                                    |                                                                                                    | RECORDER                                                                                                    |                                                                                                    | Version  Version  Ve  |

### 1 Produkt wird hinzugefügt

|                                                                                                    | 🗋 Daty X 📓 Repleterungebland X                                                                                                    |                                                                                                    | 1028 - 0 ×         |
|----------------------------------------------------------------------------------------------------|----------------------------------------------------------------------------------------------------|----------------------------------------------------------------------------------------------------|--------------------|
| (B that: y)/M Benchmanifed x)                                                                                                    | O O I Manufacture (Instance) in the control of the control of the control |                                                                                                    | 2 🕵 8 (            |
|                                                                                                    | 📑 Japa 🐧 Charly 🗶 Randania 🗋 Hannyage 🚺 Durity 📑 Life/Kare 📑 mas 📑 Vectore 🚱 Kis 🚺 Duriyie 📓 Facebook 👹 PCL                                                                                                    | 🕶 DAS 🖕 DAS 🗋 harques 🏶 DAS 🚺 busingson 🛄 Desirentials 🍌 DESES 🍈 Carlo-Sal 📒 BasiCoin 🔒 Rain                                                                                                 | in 📒 Talan Lanadan |
| No. C. C. C. Transmitter Date Matter and Matter All Band Distance To and All Distance Coll. Distance Distances Automatic Distances Automatic Research                                                                                                    | 🚍 Austrie + 🛛 Deutsch +                                                                                                    | & Die Chance & Konselden                                                                                                    |                    |
| Plane -                                                                                                    | LIFEWAVE* PRODUKT                                                                                                    | GESCHÄFTSCHANCE • ÜBER UMS • REGETBEISEN                                                                                                    |                    |
| Free Bases Falls         Image Set Set Set Set Set Set Set Set Set Se                                                                                                    | - Cardo an Normal I                                                                                                    | Enrollment Bronze Wikarwes and database for KITS JW vestalt level when the hydrolin lagrages without a born for the gravitational with Added as the Kangersen links himsfuger over withouts. |                    |
| Yage Elastiblee incursion                                                                                                    | WIRRY +                                                                                                    | Artikal Beschrollung Hierge                                                                                                    |                    |
| Petitos      Vage facilitation (Federate     Vage facilitation (Federate     Vage facilit | Hautpilege +                                                                                                    | 1                                                                                                    |                    |
| Vaga Aeso Telibes constition                                                                                                    | NAHRUNGSERGÄNZUNGSMITTEL +                                                                                                    | *444 ALION PATCHIS 1 ×                                                                                                    |                    |
| UPI Complete Patches Inscription                                                                                                    | Hister -                                                                                                    | Diroclutor sets kds (bisseturida )                                                                                                    |                    |
| Inclusion Provide Arrivation                                                                                                    | Trengy Stebaccor Folders                                                                                                    |                                                                                                    |                    |
| Produktschlüssel<br>Chever = 1 Weize                                                                                                    | fter Anglitärierungs-Set ist num kompletzi Ditte klicken Sie aum Forthierum auf den "Weiter"-Beitan.                                                                                                    |                                                                                                    |                    |
|                                                                                                    |                                                                                                    | Distantia<br>D <sup>*</sup> Selar                                                                                                    |                    |

# Nun noch die Broschüren für Deutsch auswählen

| Chany X Megistretong                   | seinkauf X                             |                        |                                                                  |                                                                                    |                                                         |              |
|----------------------------------------|----------------------------------------|------------------------|------------------------------------------------------------------|------------------------------------------------------------------------------------|---------------------------------------------------------|--------------|
| O      C      https://www.lifewave.com | /die_chance/enrollment/productlist     |                        |                                                                  |                                                                                    |                                                         |              |
| Apps [] Charly 🛹 Runtastic [] Homepage | Charly LifeWave nsa Verkehr 🧭 BA 🐹 Goo | gle 😭 Facebook 👷 FOL 6 | 🗰 GMX 🤤 SMS 📋 transpers                                          | W OUPS 📴 booking.com 🔛 Direktvertri                                                | eb 🔉 LYONESS 😸 Chello-Mail 🔝 Excel-Li                   | inks 📙 Kadio |
|                                        | Austria • Deutsch •                    |                        |                                                                  |                                                                                    | Die Chance     Anmeiden                                 |              |
|                                        | LIFEWAVE                               | PRODUKTE 🕶             | GESCHÄFTSCH.                                                     | ANCE ♥ ÜBER UNS ♥                                                                  | REGISTRIEREN                                            |              |
|                                        | < Zurück zur Kitauswahl                |                        |                                                                  | Enrollment Bronz                                                                   | ze                                                      |              |
|                                        |                                        |                        | Willkommen zur Kit-Anpa<br>möchten, können Sie die<br>entfernen. | assung! Ihr Kit ist zum Versand bereit. W<br>gewünschten Artikel aus den Kategorie | Venn Sie es jedoch anpassen<br>en links hinzufügen oder |              |
|                                        | Minoffit                               |                        | Artikel Besc                                                     | hreibung                                                                           | Menge                                                   |              |
|                                        | WITTE                                  |                        | Y-AG                                                             | E CARNOSINE PATCHES                                                                | 1 ×                                                     |              |
|                                        | Hautpflege                             | +                      | 3655                                                             | 11.009.001                                                                         |                                                         |              |
|                                        | NAHRUNGSERGÄNZUNGSMITTEL               | +                      | Y-AG<br>3655                                                     | E AEON PATCHES<br>22.009.001                                                       | 1 *                                                     |              |
|                                        | Pflaster                               | -                      | ENRO                                                             | DLLMENT SALES AIDS ENRSA-EUR-GE                                                    | 1                                                       |              |
|                                        | AcuLife Patches                        | HINZUFÜGEN             | ~                                                                |                                                                                    |                                                         |              |
|                                        | Energy Enhancer Patch                  | HINZUFÜGEN             |                                                                  | $\langle \rangle$                                                                  |                                                         |              |

## Die Daten eingeben und die Sprache auf **Deutsch** abändern

| Persönliche Daten                                    |                                         | Persönliche Daten                                        |                 |                                         |
|------------------------------------------------------|-----------------------------------------|----------------------------------------------------------|-----------------|-----------------------------------------|
| Persönliche Daten                                    | Ihr Einschreibender                     | Persönliche Daten                                        |                 | Ihr Einschreibender                     |
| VORMANE * ZWEITER VORMANE                            | Karl Handi ID# 822152                   | VORKAME *                                                | ZWEITER VORNAME | Karl Handi ID# 822152                   |
| Vorname Zweiter Vorname                              | die_chance@chello.at<br>004369919592505 | Vorname                                                  | Zweiter Vorname | die_chance@chello.at<br>004369919592505 |
| NACINANE *                                           |                                         | NACHNAME *                                               |                 |                                         |
| Nachname                                             | Bestellübersicht                        | Nachname                                                 |                 | Bestellübersicht                        |
| GESCHIECHT *                                         | HEUTIGE BESTELLUNG KIT BEARBEITEN       | GESCHLECHT +                                             |                 | HEUTIGE BESTELLUNG (KIT BEARBEITEN      |
| Keine Angabe                                         | Baschreihung MIN/Brais                  | Keine Angabe                                             | v               | Beschreibung MENGBreis                  |
| GEBURTSTAG                                           | Bronze Enrolment 1 500.05               | GEBURTSTAG                                               |                 | Bronze Enrollment 1 \$99,95             |
| 01/01/1901                                           | Tellumme \$00.05                        | 01/01/1001 III                                           |                 | Teilsumme \$99.95                       |
| FIRMA                                                | 1000000                                 | REMA                                                     |                 |                                         |
| Firma                                                |                                         | Firma                                                    |                 |                                         |
| TELEFON * SEXUNDÄRE TELEFONNUMMER MOBILITELEFON      |                                         | TELEFON * SEKUNDÄRE TELEFONNUVAVER MOBILTELEFON          |                 |                                         |
| Telefon Sekundäre Telefonnur Mobiltelefon            |                                         | Telefon Sekundäre Telefonnur Mobiltelefe                 | ion             |                                         |
| 57EUE9-ID                                            |                                         | STEUERID                                                 |                 |                                         |
| Select your country for the appropriate tax ID       |                                         | Select your country for the appropiate tax ID<br>Austria |                 |                                         |
| PRADING                                              |                                         |                                                          |                 |                                         |
|                                                      |                                         | BEVORZUGTE SPRACHE                                       |                 |                                         |
| Evoluzione servache                                  |                                         | Deutsch ·                                                |                 |                                         |
|                                                      |                                         |                                                          |                 |                                         |
| E-Mail                                               |                                         | $\sim$                                                   |                 |                                         |
| Ich würde gerne E-Mails mit Sonderaktionen erhalten. |                                         |                                                          |                 |                                         |
| BINARY PLACEMENT PREFERENCE                          |                                         |                                                          |                 |                                         |
| <ul> <li>Build Left</li> </ul>                       |                                         |                                                          |                 |                                         |
| BuildRight                                           |                                         | Ň                                                        |                 |                                         |
| Strong Leg Outside                                   |                                         |                                                          |                 |                                         |
|                                                      |                                         |                                                          |                 |                                         |
| Ihre Adresse                                         |                                         | Ihre persönliche Website und An                          | nmeldung        |                                         |
| Aktuelles Land : AT @ Benötigen Sie Hilfe?           |                                         | Ihre Website: https://lifewave.com/<br>BENUTZERNAME *    |                 |                                         |
| AUNESSE *                                            |                                         | Benutzername                                             | Benötige        | n Sie Hilfe?                            |
| Auresse                                              |                                         |                                                          |                 |                                         |
| ADRESSE 2                                            |                                         | PASSWORI *                                               | BITTE GEBEN S   | SIE IHR PASSWORT ERNEUT EIN *           |
| Adresse 2                                            |                                         | Passwort                                                 |                 |                                         |
| STADT * PLZ *                                        |                                         | Mein Passwort anzeigen                                   |                 |                                         |
| Stadt PLZ                                            |                                         |                                                          |                 |                                         |

| Lieferdaten                                                    |                   |                             |                    |  |  |
|----------------------------------------------------------------|-------------------|-----------------------------|--------------------|--|--|
| 🗹 Meine Hauptadresse als Li                                    | eferadresse verwe | nden                        |                    |  |  |
| Rechnung/Zahlung                                               |                   |                             |                    |  |  |
| ● Kreditkarte                                                  |                   | WIE MOCHTEN SIE IHRE BESTEL | LUNG(EN) BEZAHLEN? |  |  |
| NAME AUF IHRER KARTE *                                         |                   | KARTENNUMMER *              |                    |  |  |
| Name auf Ihrer Karte                                           |                   | Kartennummer                |                    |  |  |
| ABLAUFDATUM *                                                  |                   |                             | cw+                |  |  |
| 10 - October                                                   | ¥ 2016            |                             | CVV                |  |  |
| Aktuelles Land : AT <b>O</b> Benötigen<br>ADRESSE *<br>Adresse | Sie Hilfe?        |                             |                    |  |  |
|                                                                |                   |                             |                    |  |  |
| ADRESSE 2                                                      |                   |                             |                    |  |  |
| ADRESSE 2<br>Adresse 2                                         |                   |                             |                    |  |  |
| Adresse 2                                                      | PLZ *             |                             |                    |  |  |

Erst wenn man die Richtlinien ganz nach unten gescrollt ist, kommt die Möglichkeit für die Zustimmung der Bedingungen.

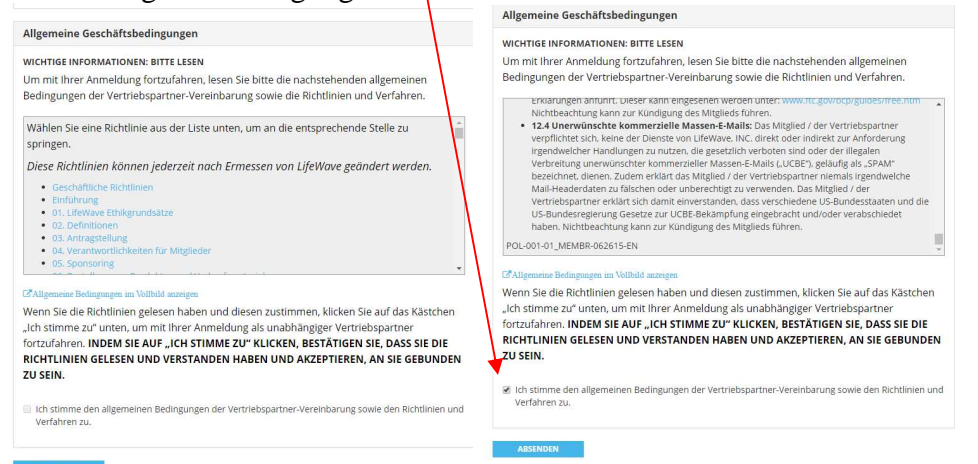

# Hier hat man die Möglichkeit der Wahl der Lieferung – Post oder DHL

| LFEWAVE"                                             | PRODUKTE -                       | GESCHÄFTSCHANCE -                                                         | ÜBER UNS 🕶 🛛                       | REGISTRIEREN | LIFEWHVE                                                   | PRODUKTE -                                   | GESCHAFTSCHANCE -                           | ÜBER UNS -          | REGISTRIEREN     |
|------------------------------------------------------|----------------------------------|---------------------------------------------------------------------------|------------------------------------|--------------|------------------------------------------------------------|----------------------------------------------|---------------------------------------------|---------------------|------------------|
| Bestellung überprüfen                                |                                  |                                                                           |                                    |              | Bestellung überprüfen<br>Durch die Aufgabe Ihrer Bestellur | ng stimmen Sie der Datenschutzer             | klärung und den Nutzungsbedingungen von Lit | feWave zu.          |                  |
| Durch die Aufgabe ihrer Bestellung stimm             | ten Sie der Datenschutzerklärung | g und den Nutzungsbedingungen von LifeV                                   | Nave zu.                           |              | Lieferadresse                                              | Zahlungsmethode                              | Wählen Sie eine                             | Bestellübersicht    |                  |
|                                                      | Zahlungsmethode                  | Wählen Sie eine                                                           | Bestellübersicht                   |              |                                                            |                                              | Liefergeschwindigkeit                       | Heutige Bestellung  | < Kit bearbeiten |
|                                                      | Kredit-/Debitkarte endet in      | Standard Shipping \$12.00                                                 | Heutige Bestellung (Kit bearbeiter |              |                                                            |                                              | O DHL Ground Zone 3 s12.76                  | Perchreihung        | MENGErair        |
|                                                      |                                  | <ul> <li>DHL Ground Zone 3 \$12.76</li> <li>DHL Zone 3 \$16.61</li> </ul> | Beschreibung ME                    | NGEreis      |                                                            |                                              | O DHL Zone 3 \$16.61                        | Bronze Enrollment   | 1 \$00.05        |
|                                                      |                                  |                                                                           | Bronze Enrollment 1                | \$99.95      |                                                            |                                              |                                             | Telleumme           | 500.05           |
| @Bearbeiten                                          |                                  |                                                                           | Tellsumme                          | \$99.95      | UrBearbeiten                                               |                                              |                                             | rensumme            | \$23.23          |
|                                                      | @Bearbeiten                      |                                                                           | Versand                            | \$16.61      |                                                            |                                              |                                             | Versand             | \$12.00          |
|                                                      |                                  |                                                                           | Steuer                             | \$23.31      | Sie kaufen                                                 |                                              |                                             | Steuer              | \$22.39          |
| Sie kaufen                                           |                                  |                                                                           | Gesamtvolumen                      | 55.00        | ARTIKEL                                                    | PRES                                         | MENGE                                       | Gesamtvolum         | en 55.00         |
| ARTIVEL<br>Bronze Enrollment<br>Artikelnummer: Bronz | 1985<br>\$99.95<br>e             | MENGE<br>1                                                                | Summe                              | \$139.87     | Bronze Enr<br>Artikelnumm                                  | rollment \$99.95<br>Ier: Bronze              | 1                                           | Summe               | \$134.34         |
| X                                                    |                                  |                                                                           | REGISTRIERUNG ABSCHLIESS           | EN           | X                                                          |                                              |                                             | REGISTRIERUNG ABSCH | LIESSEN          |
| Y-Age Carnosine Pa<br>Artikelnummer: 36551           | atches Enthalten<br>.009.001     | 1                                                                         |                                    |              | V-Age Carn<br>Artikelnumm                                  | osine Patches Enthalte<br>rer; 36551.009.001 | m 1                                         |                     |                  |
| Y-Age Aeon Patche<br>Artikelrummer: 36552            | s Enthalten<br>1009.001          | 1                                                                         |                                    |              | Y-Age Aeon<br>Arokelnumm                                   | 1 Patches Enthalte<br>Ner: 36552.009.001     | in 1                                        |                     |                  |

### Registrierung abgeschlossen, Kunden-Nummer aufschreiben und Rechnung ausdrucken

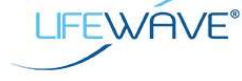

PRODUKTE -

GESCHÄFTSCHANCE ▼

ÜBER UNS 🕶

REGISTRIEREN

Registrierung abgeschlossen

Vielen Dank für Ihre Registrierung LifeWave Ihre Kunden-ID ist: 9

| Firma                                                                |                  |
|----------------------------------------------------------------------|------------------|
| 9775 Businesspark Ave<br>San Diego, CA 92131                         | Lieferadresse    |
| Kundenservice USA<br>customerservice@lifewave.com<br>+1(858)202-0065 |                  |
| Kundenservice Europa<br>Tel: +353 91 874 600                         | Rechnungsadresse |
| customerserviceeu@lifewave.com                                       |                  |
| Rechnung für #3021867                                                |                  |
| Bronze Enrollment (1)                                                | \$99.95          |
| Summe                                                                | \$99.95          |
| Versand                                                              | \$12.00          |
| Steuer                                                               | \$22.39          |
| Gesamtvolumen                                                        | 55.00            |
| Bestellsumme                                                         | \$134.34         |
| RECHNUNG DRUCKEN                                                     |                  |